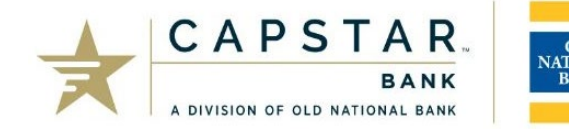

Between July 12<sup>th</sup> and 14<sup>th</sup>, we will migrate your online banking access from CapStar Flex Online to one of Old National Bank's online platforms. You will receive information from Old National regarding your destination platform: either Small Business Digital Banking or ONPointe Treasury. This guide is intended for clients who will use ONPointe Treasury.

## Complete These Steps before June 1<sup>st</sup>

| Log into CFO and confirm all user email and mobile phone information is up-to-date.                        |
|----------------------------------------------------------------------------------------------------|
| Visit our conversion resource site, <u>www.oldnational.com/capstar-tm</u> and review the content provided. |
| TIP: Bookmark this site for quick access during this transition period.                                    |

## Complete These Steps between June 17th and July 12th

| CapStar Flex Online administrator users should distribute Software Activation Key letters sent via US mail to your                    |
|----------------------------------------------------------------------------------------------------|
| users. These Keys are needed to identify which computer(s) will be used to access ONPointe Treasury and by                            |
| which user(s).                                                                                                    |
| Read the ONPointe Treasury Getting Started Guide (available at <u>www.oldnational.com/capstar-tm</u> )                                |
| After confirming compatibility, install the ONPointe Secure Browser software on each computer you'll use to access ONPointe Treasury. |
| If you are unsure about compatibility with the ONPointe Secure Browser, refer to the ONPointe Treasury Getting                        |
| Started Guide and contact Treasury Management Client Services at 800-844-1720 for assistance.                                         |
| Using your Software Activation Key letter, register your user ID for the ONPointe Secure Browser software (step-                      |
| by-step instructions are available in the ONPointe Treasury Getting Started Guide). You won't have access to log                      |
| into ONPointe Treasury until Monday, July 15 <sup>th</sup> but completing this step early will ensure uninterrupted access to         |
| your online banking services.                                                                                                    |
| Register for live webinar training. The training schedule will be published to <u>www.oldnational.com/capstar-tm</u> .                |
| Download your payment history files from CapStar Flex Online. They will not be available for download after July                      |
| 12 <sup>th</sup> .                                                                                                    |
| If you have any recurring internal transfers, ACH batch payments or wire transfers in CFO, those will not be                          |
| migrated for you automatically, so be sure to note any that you may have in place so you can re-establish them                        |
| on or after July 15 <sup>th</sup> in ONPointe Treasury.                                                                               |

## Complete These Steps on Monday, July 15<sup>th</sup>

| Start using ONPointe Treasury for your day-to-day needs. CapStar Flex Online will be available for view-only       |
|----------------------------------------------------------------------------------------------------|
| access for 60 days.                                                                                                |
| For mobile access, download the ONPointe Mobile app to your iOS or Android device. Refer to the ONPointe           |
| Treasury Getting Started Guide for registration steps.                                                             |
| Check Positive Pay Subscribers: On July 15 <sup>th</sup> only, if you subscribe to Check Positive Pay, if you have |
| exceptions on that day, you will make your decisions using CapStar Flex Online. Starting July 16th, you'll         |
| exclusively use ONPointe Treasury.                                                                                 |
| QuickBooks Desktop Users: If you connected CFO to QuickBooks Desktop, you will need to re-establish your           |
| connection. Refer to the QuickBooks Direct Connect for ONPointe Treasury Quick Reference Guide for step-by-        |
| step instructions (available at www.oldnational.com/capstar-tm).                                                   |
| NOTE: If you use Bill Pay via QuickBooks Direct Connect, that feature is not available in ONPointe Treasury. You   |
| will need to use the online bill payment service available when you log into ONPointe Treasury.                    |
| ACH & Wire Transfer Originators: Users who are entitled to create and/or approve payments will need to create      |
| a Transaction PIN upon logging into ONPointe Treasury. Refer to the ONPointe Treasury Getting Started Guide for    |
| step-by-step instructions.                                                                                         |
| ACH Originators: Administrator users should refer to the ACH Notices Migration Guide (available at                 |
| www.oldnational.com/capstar-tm) to entitle users to our various ACH notice options. After entitling users, those   |

| users who manage inbound notices of change and return should complete the setup steps included in the ACH                       |
|----------------------------------------------------------------------------------------------------|
| Notices Migration Guide.                                                                                                    |
| Recurring Transactions: If you had any recurring internal transfers, ACH batch payments or wire transfers in                    |
| CapStar Flex Online, those will need to be re-established in ONPointe Treasury. Refer to the Recurring                          |
| Transaction Migration Guide (available at <a href="http://www.oldnational.com/capstar-tm">www.oldnational.com/capstar-tm</a> ). |